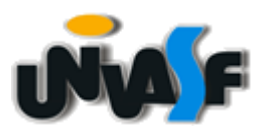

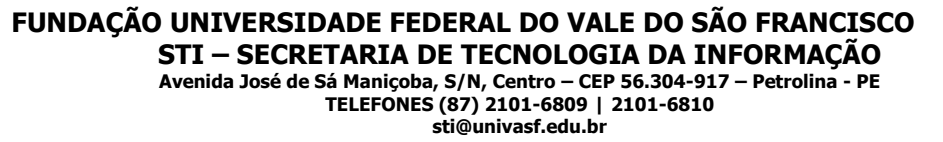

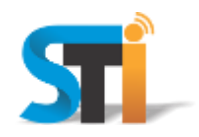

## ORIENTAÇÕES PARA CONFIGURAÇÃO DA REDE WIRELESS UNIVASF MACBOOK

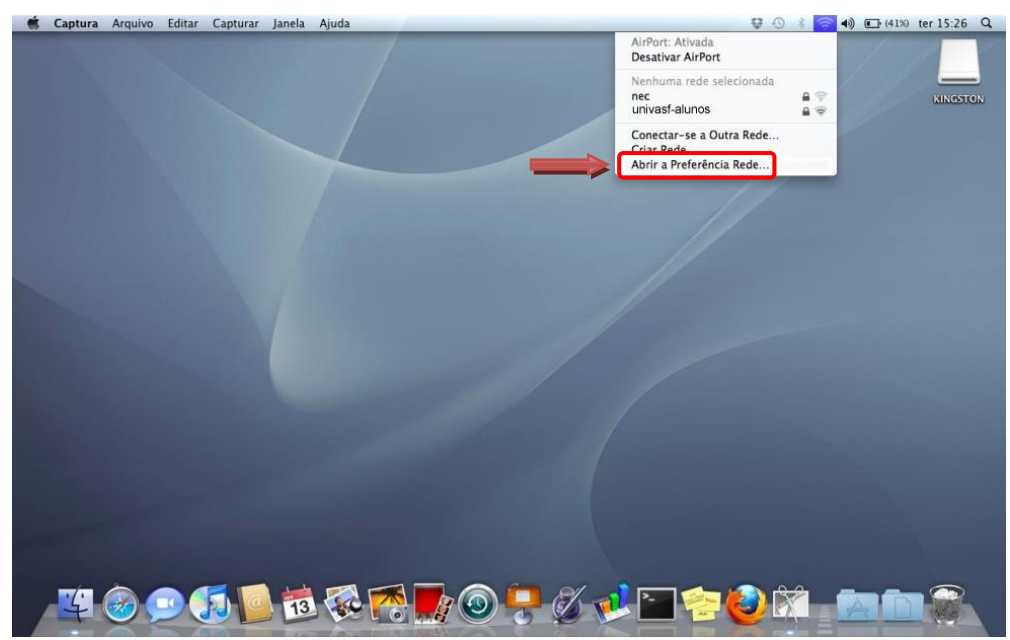

Clicar no ícone da rede wireless e escolher a opção Abrir a preferência Rede, conforme imagem acima.

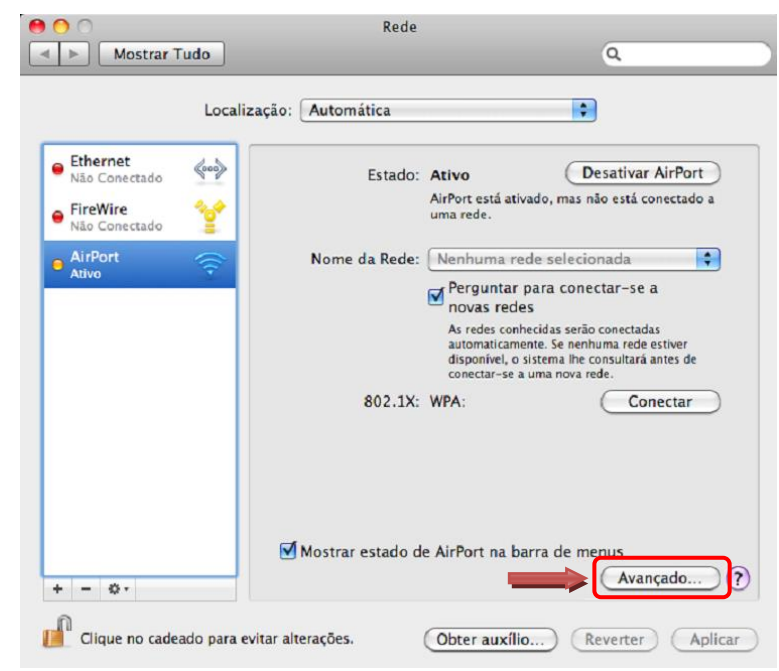

Clicar em Avançado, conforme imagem acima.

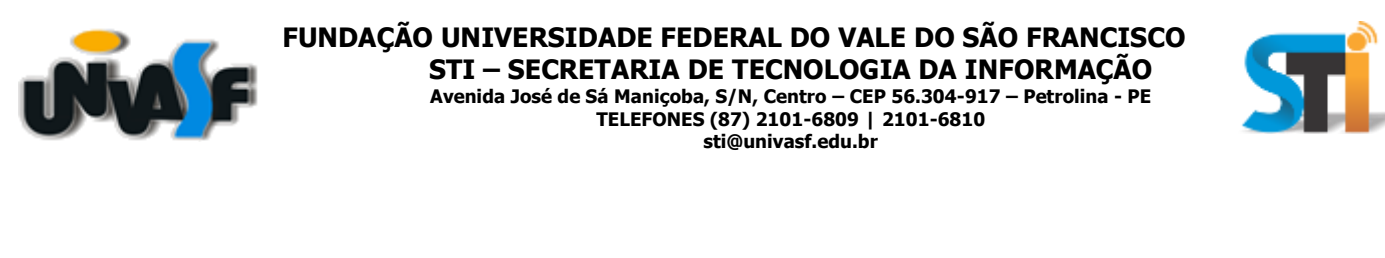

|                                          | TCP/IP                                                                | DNS                                          | WINS                                          | 802.1X                      | Proxies            | Ethernet |
|------------------------------------------|-----------------------------------------------------------------------|----------------------------------------------|-----------------------------------------------|-----------------------------|--------------------|----------|
| Redes F                                  | Preferidas:                                                           |                                              |                                               |                             |                    |          |
| Nome d                                   | Nome da Rede                                                          |                                              |                                               | Segurança                   |                    |          |
| +<br>√ Reco                              | Arraste                                                               | e as rede<br>des as q                        | s na orden<br>uais este                       | n de preferên<br>e computad | cia.<br>or se cone | ctou     |
|                                          |                                                                       |                                              |                                               |                             |                    |          |
| Dese                                     | conectar ad                                                           | finaliza                                     | ar sessão                                     |                             |                    |          |
| Dese Requer Cria                         | conectar ao<br>senha de a<br>r redes de s                             | finaliza<br>dminist                          | ar sessão<br>trador pa<br>ador a co           | ra:<br>mputador             |                    |          |
| Requer                                   | conectar ao<br>senha de a<br>r redes de o<br>rar redes                | finaliza<br>Idminist                         | ar sessão<br>trador pa<br>ador a co           | ra:<br>mputador             |                    |          |
| Desc<br>Requer<br>Cria<br>Alter<br>Ativa | conectar ao<br>senha de a<br>r redes de o<br>rar redes<br>ar ou desat | ifinaliza<br>administ<br>computa<br>ivar a A | ar sessão<br>trador pa<br>ador a co<br>irPort | ra:<br>mputador             |                    |          |

Clicar no botão "+" como indicado acima para adicionar as configurações necessárias, conforme imagem acima.

| digite a senha,<br>Mostrar Redes | se necessário. Você também pod<br>para ver a lista de redes disponív | e clicar em<br>eis. |
|----------------------------------|----------------------------------------------------------------------|---------------------|
| Nome da Rede:                    | univasf-alunos                                                       |                     |
| Segurança:                       | WPA Corporativo                                                      | ;                   |
| Nome de Usuário:                 | login.siga                                                           |                     |
| Senha:                           | ••••                                                                 |                     |
| 802.1X:                          | Automático                                                           | ;                   |
|                                  |                                                                      |                     |

No campo **Nome da Rede** digitar uma das redes wi-fi: **univasf-alunos**, **univasf-funcionarios** ou **univasf-visitantes** e selecionar as opções que se seguem, conforme imagem acima e, em seguida, **Adicionar**.

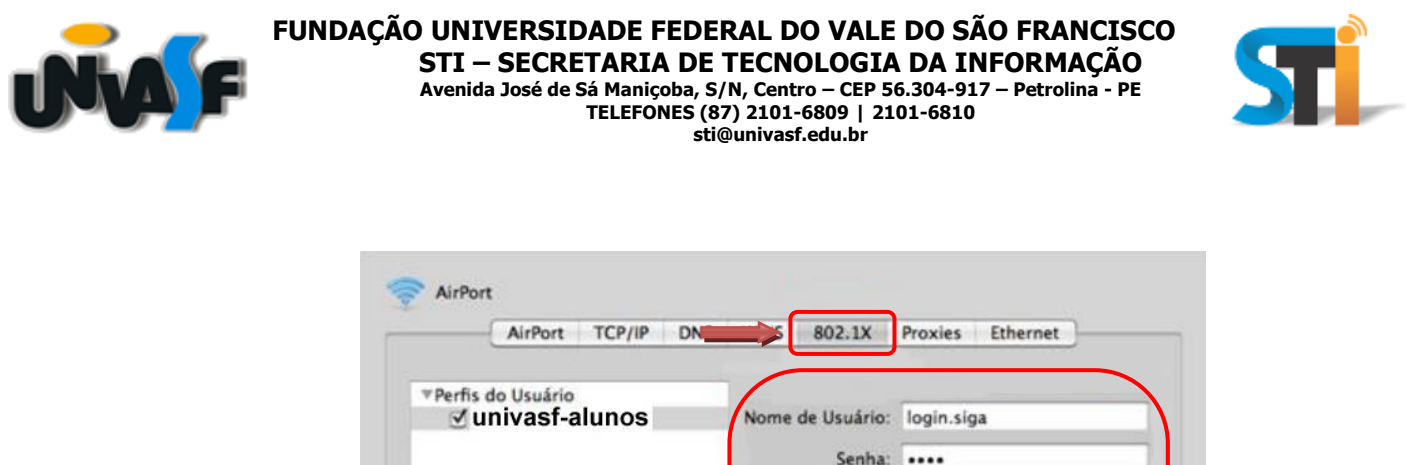

| Perfis do Usuário | Nome de Usuário:   | Nome de Usuário: login siga |     |  |
|-------------------|--------------------|-----------------------------|-----|--|
| C univesi ununos  |                    | loginisiga                  |     |  |
|                   | Senha:             |                             |     |  |
|                   | Semp               | ore pedir digitação de sen  | ha  |  |
|                   | Autenticação:      | Ativar Protocolo            |     |  |
|                   |                    | TTLS                        | 6   |  |
|                   |                    | PEAP                        | - 8 |  |
|                   |                    | TLS T                       | 14  |  |
|                   |                    | EAP-FAST                    |     |  |
|                   |                    | Configurar                  |     |  |
|                   | (                  | Configurar Confiabilidad    | ie  |  |
|                   | Rede Sem Fio:      | univasf-alunos              | •   |  |
|                   | Tipo de Segurança: | WPA Empresarial             | \$  |  |

Localizar a opção **802.1x**, preenchendo os campos e selecionando as opções, conforme imagem acima.

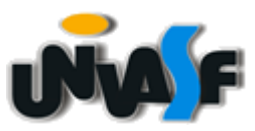

FUNDAÇÃO UNIVERSIDADE FEDERAL DO VALE DO SÃO FRANCISCO STI – SECRETARIA DE TECNOLOGIA DA INFORMAÇÃO Avenida José de Sá Maniçoba, S/N, Centro – CEP 56.304-917 – Petrolina - PE TELEFONES (87) 2101-6809 | 2101-6810 sti@univasf.edu.br

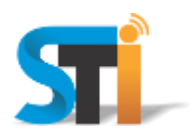

Por fim, e para a rede **univasf-visitantes**, o convidado deverá junto a um funcionário da Univasf, requerer o cadastro de usuário e senha através do sistema de Suporte - STi.

"Antes de imprimir, avalie se é necessário e pense em sua responsabilidade com o MEIO AMBIENTE."

Obrigado!

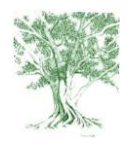